※e-Campus網路數位學習平台 (<u>https://ecampus.npu.edu.tw/</u>) 教師端介面說明

(一)有關開課:

1.e-Campus學習平台課程與校務系統學期課程同步,於每學期開學加退選課作業結束後,即完整匯入。

 2. e-Campus學習平台以同步學期課程為主,如需開設學期以外課程(限本校學 生修習),請洽圖資館資訊組蔡淑美(#1913)或mail:amytsai@gms.npu.edu.tw
 3. 教師上傳之課程教材檔案請自行備份保存;為尊重智慧財產權,請勿上傳 非您自行創作或未經合法授權之內容。

#### (二) 帳號/密碼: 同校務資訊系統

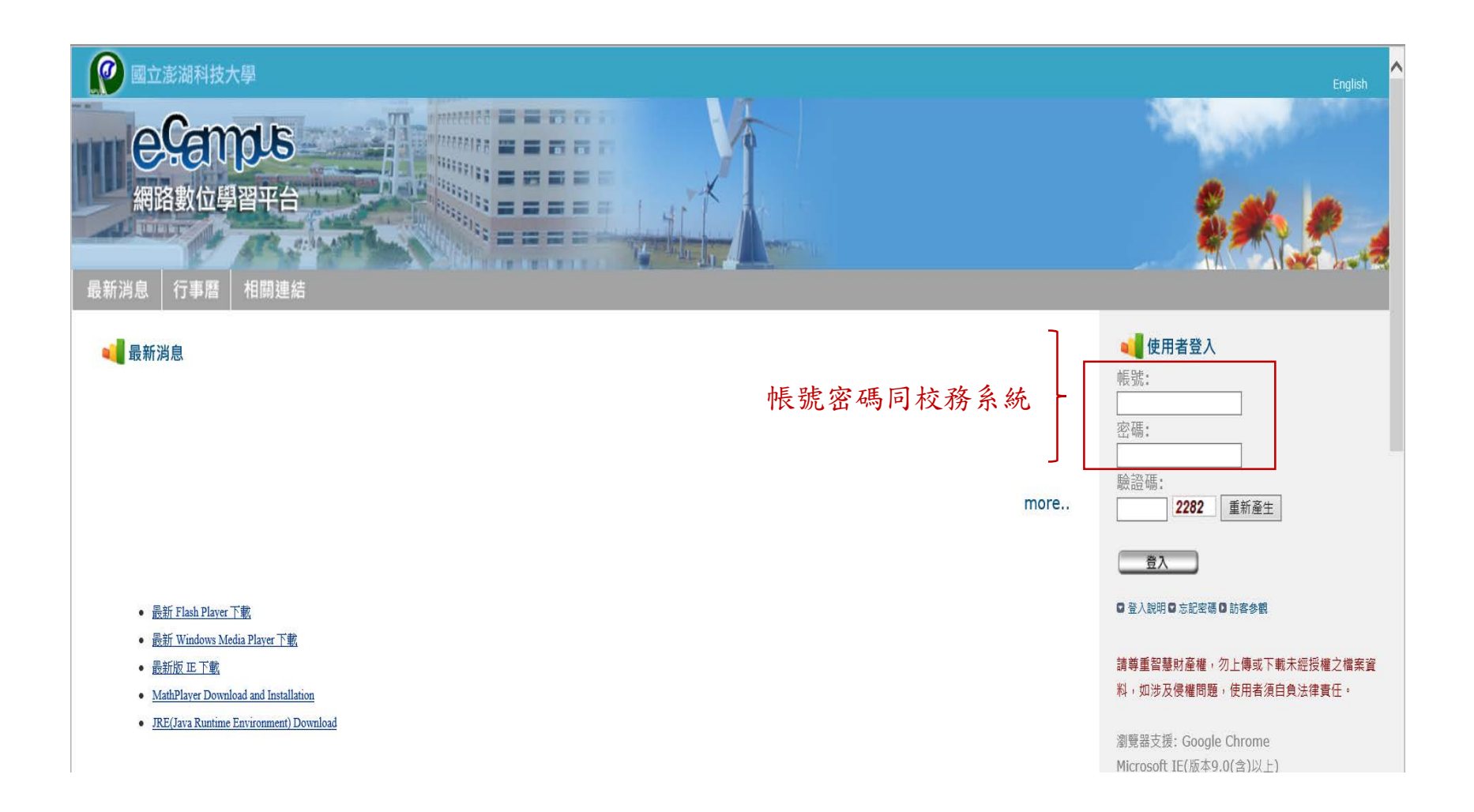

(三)初次登入平台,系統要求e-mail認證:
1.請確認您使用的E-mail並點選【取得認證碼】;
2.回填系統寄發給您的認證碼
3.進行認證

請務必完成認證程序,方能在平台上正確收發信件。

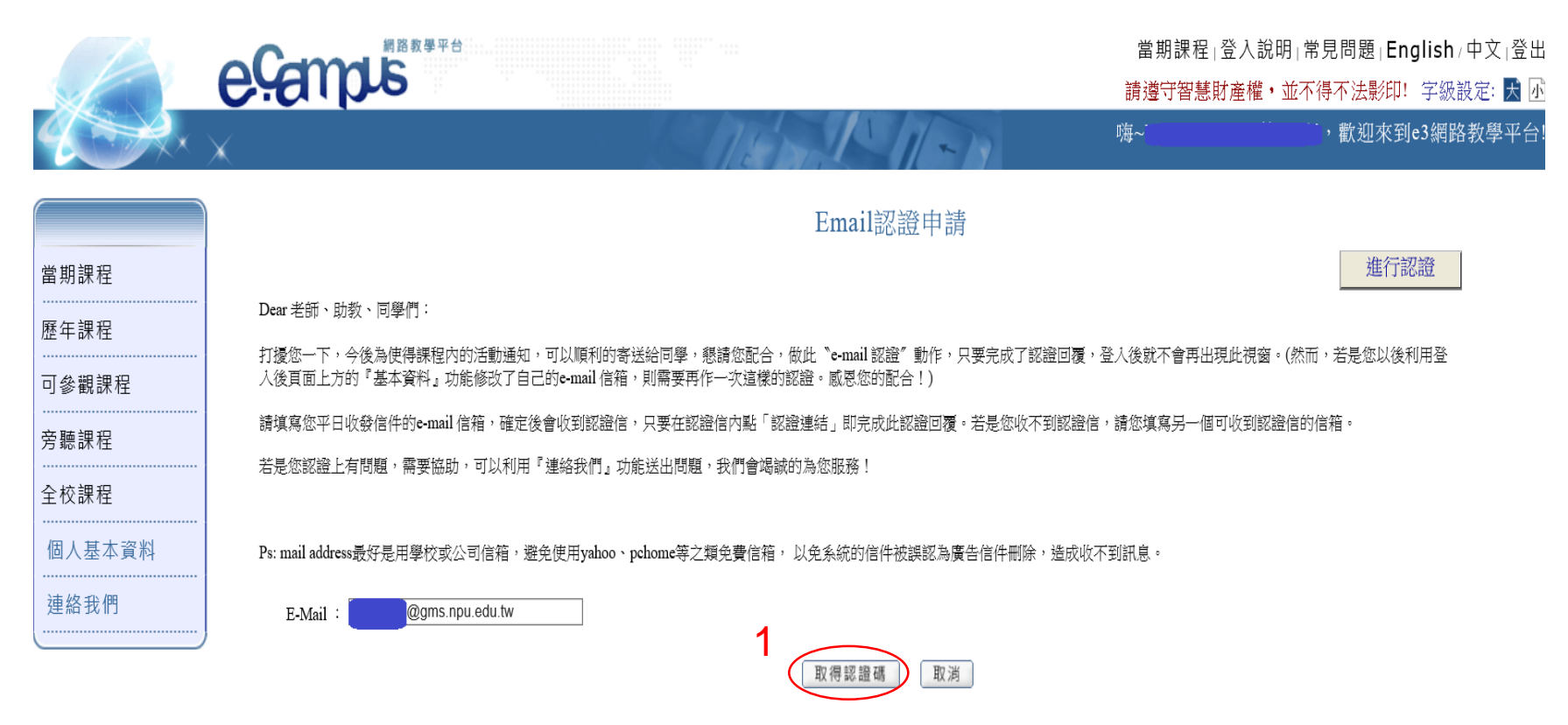

#### 2. 接收系統寄送的驗證碼>進行認證

| ◎ 國立澎湖科技大學                            | 🥖 澎湖科技大學 eCampus 🛛 🗙 📑                              |                       |                |                               |
|---------------------------------------|-----------------------------------------------------|-----------------------|----------------|-------------------------------|
| 檔案(F) 編輯(E) 檢視(V) 到                   | 我的最愛(A) 工具(T) 說明(H)                                 |                       |                |                               |
| ☆ 🖲 綜合所得稅電子結算申朝                       | 報繳 <mark>□]</mark> 暑順環球高收益債券基金A                     |                       | 🏠 👻 🔝 👻 [      | 📑 幈 ▼ 網頁(P)▼ 安全性(S)▼ 工具(O)▼ 💡 |
|                                       | 網路教學平台                                              |                       | 當期課程 登入該       | 說明⊺常見問題⊺English≠中文⊺登出         |
|                                       | eventue                                             |                       | 請遵守智慧財產權       | ・並不得不法影印! 字級設定: 🛃 🗔           |
| 4 A                                   | ×                                                   | 1-11-11               | 嗨~,            | ,歡迎來到e3網路教學平台!                |
| 営期課程                                  |                                                     | Email認證申請             |                | 2 進行認證                        |
| 一 一 一 一 一 一 一 一 一 一 一 一 一 一 一 一 一 一 一 | Dear 老師、助教、同學們:                                     |                       |                |                               |
| 歴年課程                                  | 打擾您一下,今後為使得課程內的活動通知,可以順利的寄送給同學,懇請(綱頁語               | 息 × 動作,只要完成了認證回覆      | 夏,登入後就不會再出現此視窗 | 5。(然而,若是您以後利用登                |
| 可參觀課程                                 | 人後貝面上万时"基本資料』功能修改了自己的e-mail信箱,則需要再作一子               | 台!)                   |                |                               |
| <br>旁聽課程                              | 請填寫您平日收發信件的e-mail 信箱,確定後會收到認證信,只要在認證信P              | 已書出認證信 認證回覆。若是您收不到認證  | 狺,請您填寫另一個可收到認  | 習證信的信箱。                       |
|                                       | 若是您認證上有問題,需要協助,可以利用『連絡我們』功能送出問題,我                   |                       |                |                               |
| 全校課程<br>                              |                                                     | 確定                    |                |                               |
| 個人基本資料                                | Ps: mail address最好是用學校或公司信箱,避免使用yahoo、pchome等之類免費信箱 | ,以免系統的信件被誤認為廣告信件刪除,造成 | 收不到訊息。         |                               |
| 連絡我們                                  | E-Mail : @gms.npu.edu.tw                            |                       |                |                               |
|                                       |                                                     | 取得認證碼 取消              |                |                               |

回填驗證碼>確定,即完成信箱認證;
 認證過程中若無法收到認證信函:請確認您的信箱是否正確;
 暫時未完成信箱認證仍可以點選當期課程使用。

|               | 約路数學平台                                           | 當期課程   登入說明   常見問題   <b>English</b> / 中文   登出 |
|---------------|--------------------------------------------------|-----------------------------------------------|
|               | Exerps                                           | 請遵守智慧財産權・並不得不法影印!字級設定: 🛃 🗹                    |
|               | ×                                                | 嗨~~~~~~],歡迎來到e3網路教學平台!                        |
|               |                                                  |                                               |
| 當期課程          | 進行認證                                             |                                               |
| 庭左钿印          | 帳號: en en en en en en en en en en en en en       |                                               |
| 尬午 <b>祥</b> 任 | 姓名:                                              |                                               |
| 可參觀課程         | 認證信箱:i@gms.npu.edu.tw 請回填認證碼                     |                                               |
| 旁聽課程          | 認證識別碼: <u> </u>                                  |                                               |
|               | PS:右您向未取得認證碼,可進入重新中請貝面,重新申請奇發;右仍未能收到請更換信箱,再重該一次。 |                                               |
| 全校課程          | 確定 取消                                            |                                               |
| 個人基本資料        |                                                  |                                               |

(四)已完成信箱認證者,登入後即顯示當期課程清單,點選課程名稱即可進入課程進行活動。

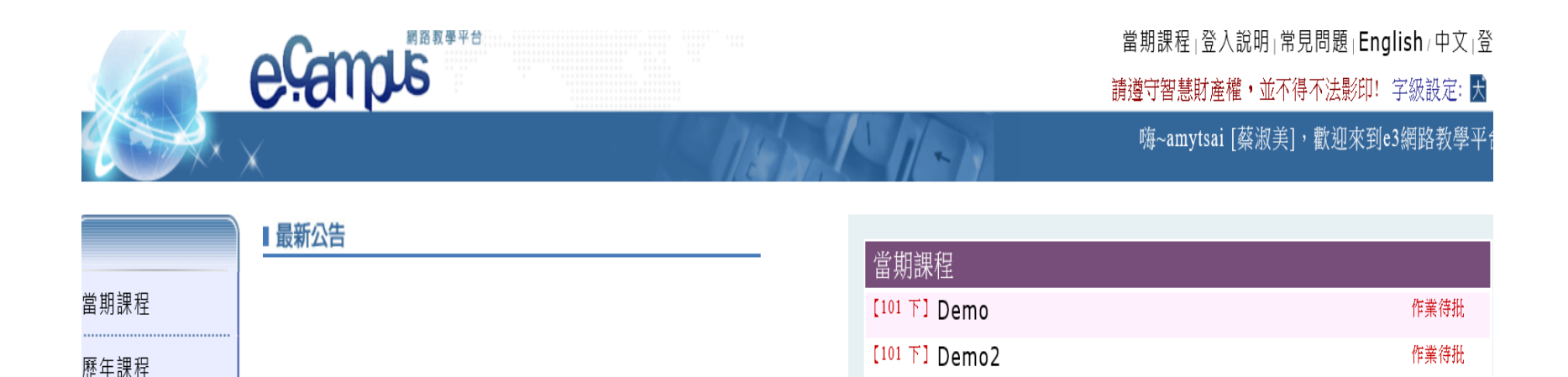

# (五)初次進入課程,系統顯示【進階設定】畫面,勾選您要使用的進階功能(系統已有預設課程基本功能)>確定

| 程資訊                              | 🖥 進階設定                   |       |                                                                                                    |             |      |  |              |  |  |  |
|----------------------------------|--------------------------|-------|----------------------------------------------------------------------------------------------------|-------------|------|--|--------------|--|--|--|
| 頁<br>                            | <b>進階設定</b> 郵件通知設定 課程進入點 |       |                                                                                                    |             |      |  |              |  |  |  |
| <br>±                            | 附註 <mark>:開</mark> 放功離   | 勾選確定後 | ,左側的功能選單會按照您的選                                                                                                    | 擇,顯示所開放的功能。 |      |  | 還原成預設值 確定 取減 |  |  |  |
| 1×                               | 開放功能                     |       |                                                                                                    |             | 功能名稱 |  | $\bigcup$    |  |  |  |
| 表                                | <b>v</b>                 | 課程資訊  |                                                                                                    |             |      |  |              |  |  |  |
|                                  |                          | 教學進度  |                                                                                                    |             |      |  |              |  |  |  |
| 容管理                              |                          | 班約    |                                                                                                    |             |      |  |              |  |  |  |
| 理                                | ✓                        | 成員名單  |                                                                                                    |             |      |  |              |  |  |  |
| τœ                               | ✓                        | 公告管理  |                                                                                                    |             |      |  |              |  |  |  |
| 唑                                |                          | 大綱管理  |                                                                                                    |             |      |  |              |  |  |  |
| 管理                               | ✓                        | 教材管理  |                                                                                                    |             |      |  |              |  |  |  |
| 青華區                              |                          | 分組管理  |                                                                                                    |             |      |  |              |  |  |  |
| <b>量管理</b><br>蹤<br>理<br>定<br>佈設定 |                          | 作業管理  | <ul> <li>✓ 成績公佈設定</li> <li>互評</li> <li>補繳 / 催繳 + 代約</li> <li>✓ 作業感想及評價</li> <li>重繳</li> <li>自評</li> <li>共構作業</li> <li>「作業展示</li> <li>「作業申訴</li> </ul> | ά           |      |  |              |  |  |  |

#### 課程功能

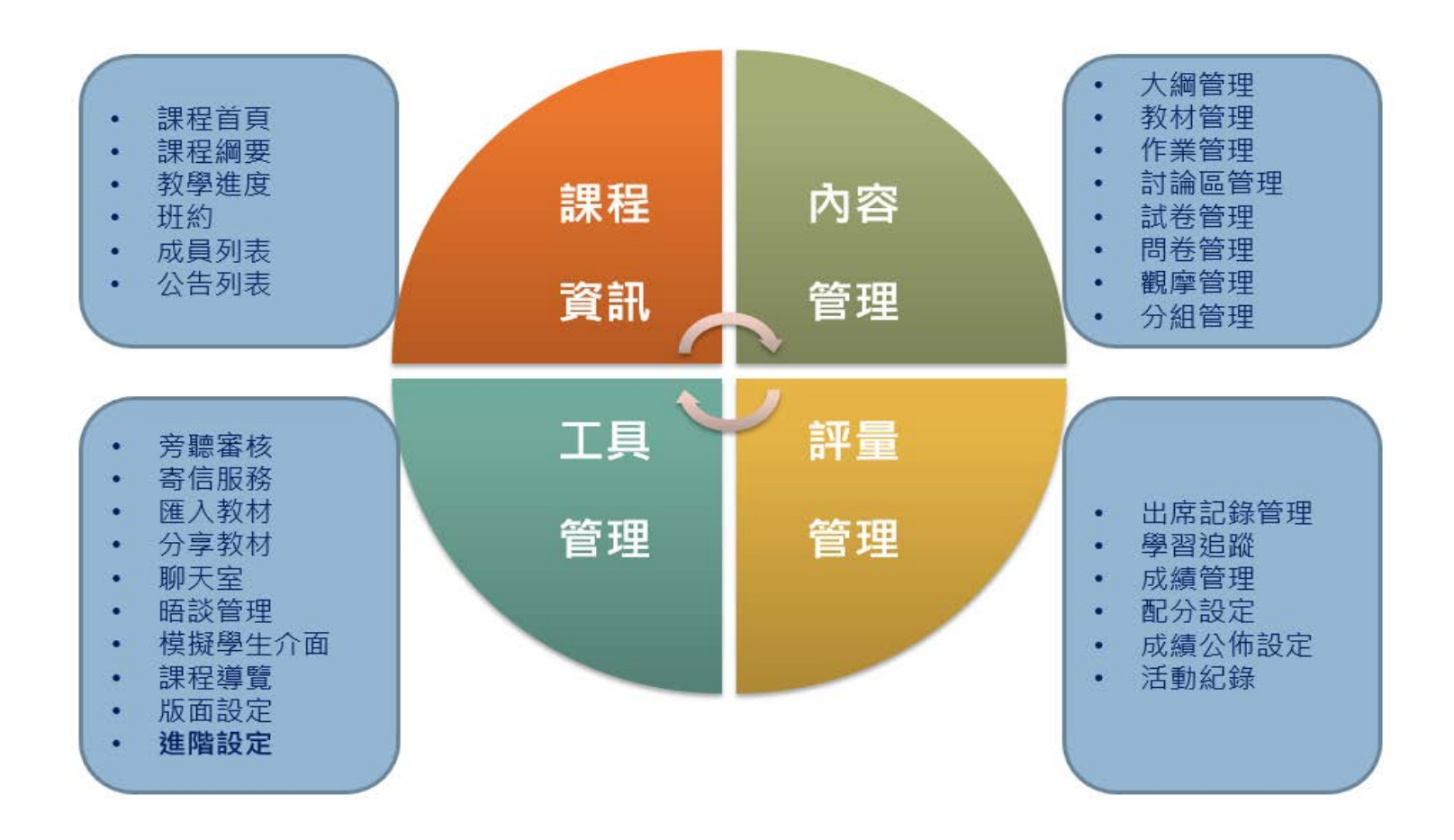

### 系統功能樹狀表-課程資訊

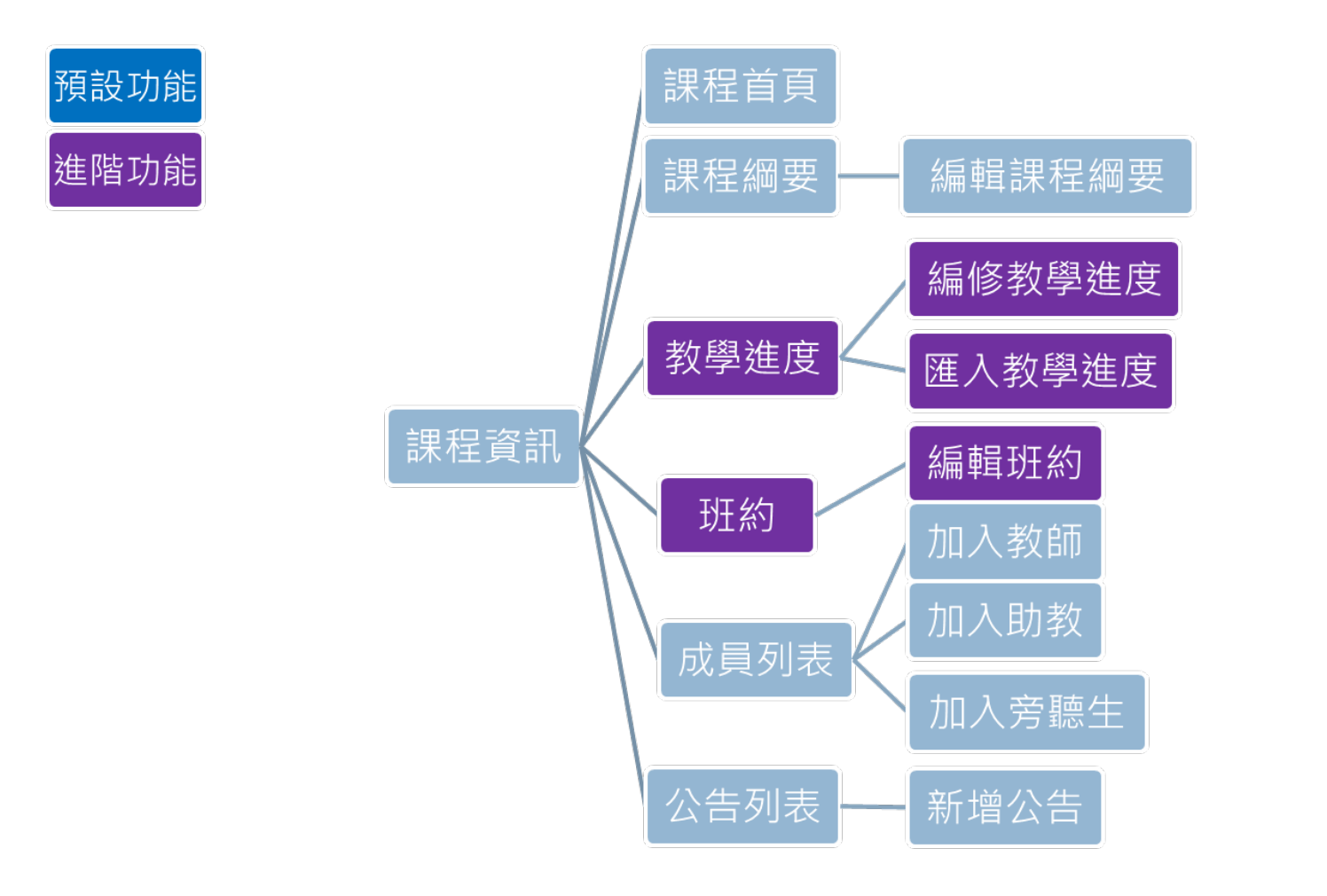

### 系統功能樹狀表-內容管理

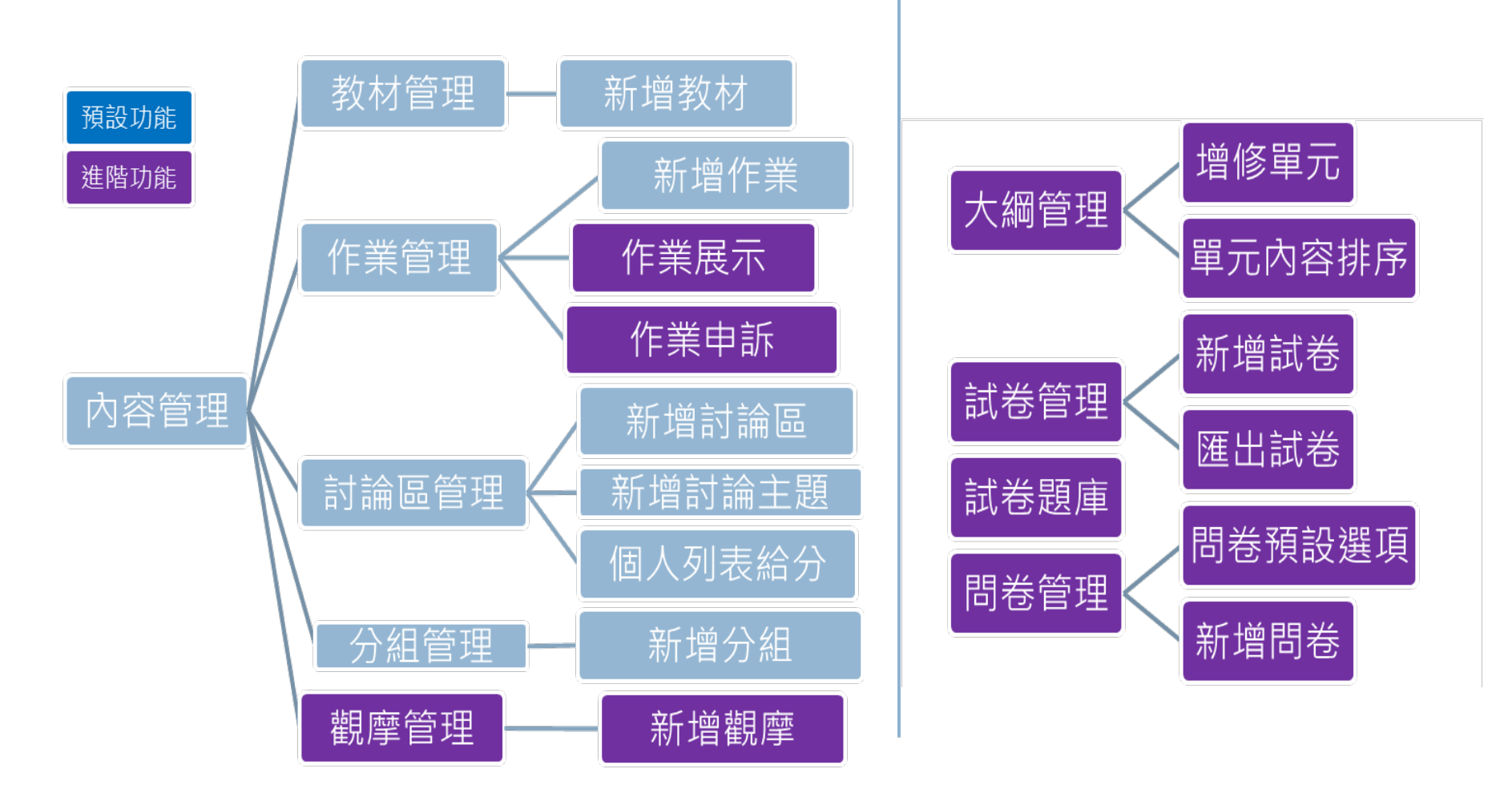

## 系統功能樹狀表-工具管理

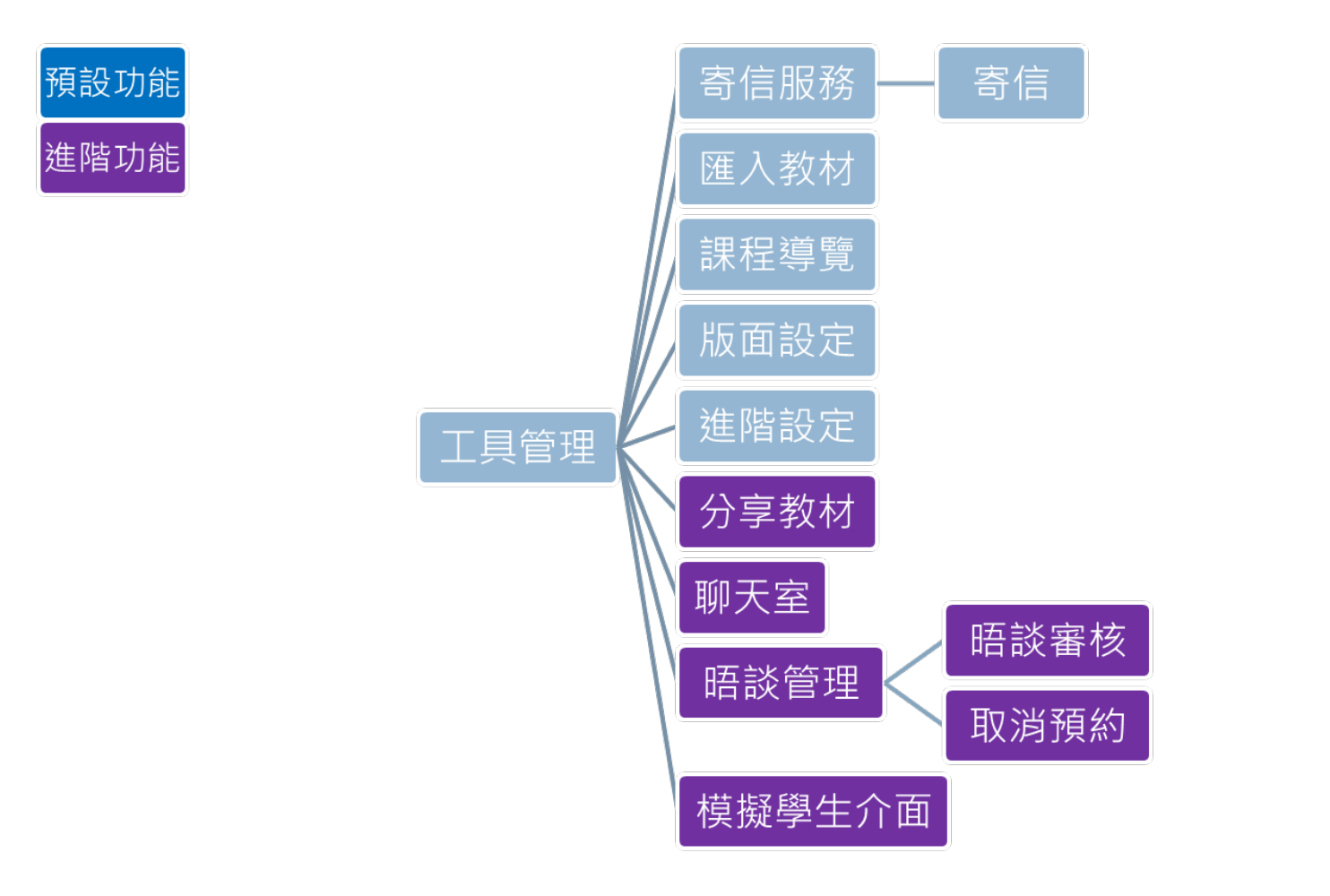

## 系統功能樹狀表-評量管理

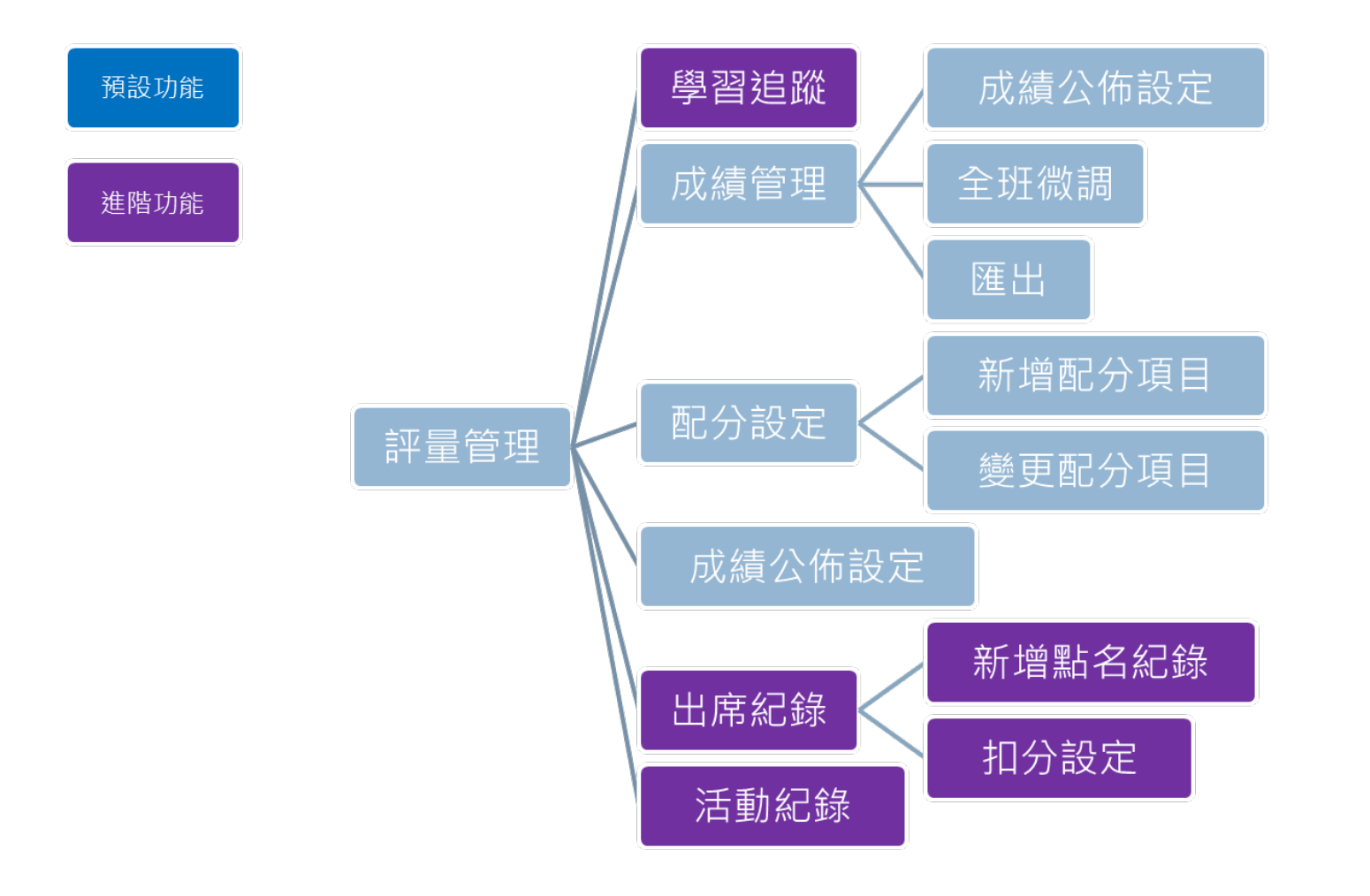